## 6-1-2 Head Switching Point Adjustment

- 1) Playback the alignment tape.
- 2) Intermittently short-circuit the two Test Points on VCR Main PCB while setting the adjustment mode. (See Fig. 6-2)
- 3) Press the "1, 0" buttons; remote control adjustment operates automatically. (See Fig. 6-1)

## 6-1-3 NVRAM Option Setting

1) NVRAM Option is adjusted in the factory.

2) In case Main PCB Micom (IC601) and NVRAM (IC603 ; EEPROM) are replaced, be sure to set the corresponding option number of the required model. (If the option is not set, the unit will not operate.)

- 1) Intermittently short-circuit the two Test Points on VCR Main PCB. (See Fig. 6-2)
- 2) Press the "1, 4" button on the remote control. The option setting appears. (See Fig. 6-3)
- 3) Select the option number (See table 6-1) of corresponding model with "◀, ▶, ▲, ▼ " buttons on the remote control.
- 4) After selecting the option number is completed, press the "▲" button of remote control. (If "▲" button is pressed, the selected number is changescolor. ; See Fig. 6-4)
- 5) Press the "ENTER" button of remote control again to store the option number.
- 6) Turn the Power off.

| 01 | 02 | 03 | 04 | 05 | 06 | 07 | 80 |
|----|----|----|----|----|----|----|----|
| 09 | 10 | 11 | 12 | 13 | 14 | 15 | 16 |
| 17 | 18 | 19 | 20 | 21 | 22 | 23 | 24 |
| 25 | 26 | 27 | 28 | 29 | 30 | 31 | 32 |
| 33 | 34 | 35 | 36 | 37 | 38 | 39 | 40 |

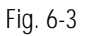

<Table 6-1 NVRAM Option Table>

| MODEL     | OPTION NUMBERS          |
|-----------|-------------------------|
| DVD-V4600 | 2, 3, 7, 20, 21, 23, 25 |

| 01                | 02 | 03 | 04 | 05 | 06 | 07 | 08 |
|-------------------|----|----|----|----|----|----|----|
| 09                | 10 | 11 | 12 | 13 | 14 | 15 | 16 |
| 17                | 18 | 19 | 20 | 21 | 22 | 23 | 24 |
| 25                | 26 | 27 | 28 | 29 | 30 | 31 | 32 |
| 33                | 34 | 35 | 36 | 37 | 38 | 39 | 40 |
|                   |    |    |    |    |    |    |    |
| MOVE : I COMPLETE |    |    |    |    |    |    |    |

Fig. 6-4